## ขั้นตอนการจองหมายเลขทะเบียนรถยนต์ผ่านอินเตอร์เน็ต

เข้าสู่หน้าเว็บไซต์ เลือกเมนู "จองหมายเลขทะเบียน"

### ระบบจองหมายเลขทะเบียนรถยนต์ผ่านอินเตอร์เน็ต สำนักงานขนส่งกรุงเทพมหานครพื้นที่ 5 กรมการขนส่งทางบก $\square$ จองหมายเลขทะเบียน ตารางกำหนดการจองเลขทะเบียนทางอินเตอร์เน็ต ตรวจสอบผลการจอง รถยนต์นั่งส่วนบุคคลไม่เกิน 7 คน (รถเก๋ง หรือ รถกระบะ 4 ประตู) ตารางเปิดจองหมายเลข วัน วันที่ หมวดอักษร เลขเปิดจอง จดทะเบียนภายในวันที่ หมายเหตุ จันทร์ 15 พฤษภาคม 2566 8001 - 9998 14 มิถุนายน 2566 ปัจจุบัน 4ขญ 15 มิถุนายน 2566 จดทะเบียนถึงเลข อังคาร 16 พฤษภาคม 2566 4ฃฏ 10 - 2500 ข้อควรระวังก่อนจองหมายเลข 4ขณ 2387 เปิดให้จองหมายเลขทะเบียนตามตาราง ตั้งแต่ พฤหัสบดี 18 พฤษภาคม 2566 4ขฏ 2501 - 4999 19 มิถุนายน 2566 เวลา 10:00 - 16:00 น. หากเข้าใช้งานก่อน เวลาจะไม่สามารถจองหมายเลขทะเบียนได้ ศุกร์ 19 พฤษภาคม 2566 4ฃฎ 5001 - 7500 19 มิถุนายน 2566 ชื่อผ้จองต้องเป็นเจ้าของรถเท่านั้น อ่านหลักเกณฑ์การจองให้เข้าใจ ก่อนจอง รถยนต์นั่งส่วนบุคคลเกิน 7 คน (รถคู้) หมายเลขทะเบียน ตรวจสอบข้อมูล เช่น คำนำหน้า ชื่อ-นามสกุล วัน หมวดอักษร จดทะเบียนภายในวันที่ วันที่ เลขเปิดจอง หมายเหตุ เลขบัตร ก่อนทำการจอง หากผิดจะไม่สามารถ จันทร์ 4061 - 4110 14 มิถุนายน 2566 15 พฤษภาคม 2566 1นจ ปัจจุบัน นำเลขไปจุดทะเบียนได้ กรอกข้อมลไม่ครบตามหลักเกณฑ์ตกเป็นโมฆะ อังคาร 16 พฤษภาคม 2566 4111 - 4160 15 มิถุนายน 2566 จดทะเบียนถึงเลข 1นจ 1นจ 3596 พฤหัสบดี 18 พฤษภาคม 2566 1นจ 4161 - 4210 19 มิถุนายน 2566 ผู้ใดนำหมายเลงทะเบียนรถที่จองไปจำหน่าย จ่าย โอน 19 พฤษภาคม 2566 4211 - 4260 19 มิถุนายน 2566 ศุกร์ 1นจ โดยการโฆษณา หรือกระทำการอื่นใด เพื่อแสวงหาประโยชน์จากหมายเลงทะเบียนรถ รถยนต์บรรทุกส่วนบุคคล (รถกระบะบรรทุก หรือ รถกระบะ 2 ประตู) นายทะเบียนจะยกเลิกการจองโดยไม่แจ้งให้ทราบล่วงหน้า วันที่ จดทะเบียนภายในวันที่ วัน หมวดอักษร เลขเปิดจอง หมายเหตุ จันทร์ 15 พฤษภาคม 25 ปัจจุบัน 666 Q ิฑนัก 1 / + ...แจ้งเพื่อทราบ... กรณีรถใหม่(ป้ายแคง) ที่ยังไม่จดทะเบียน หากท่านไม่มีความประสงค์จะจองเลขทะเบียน ท่านสามารถคำเนินการแจ้งจคทะเบียนกับกรมการงนส่งทางบกได้กันที T------

ระบบจะเข้าสู่หน้ายืนยันตัวตน ให้ทำการยืนยันตัวตนโดยแสกน qr code ผ่านแอปพลิเคชัน ThaiD

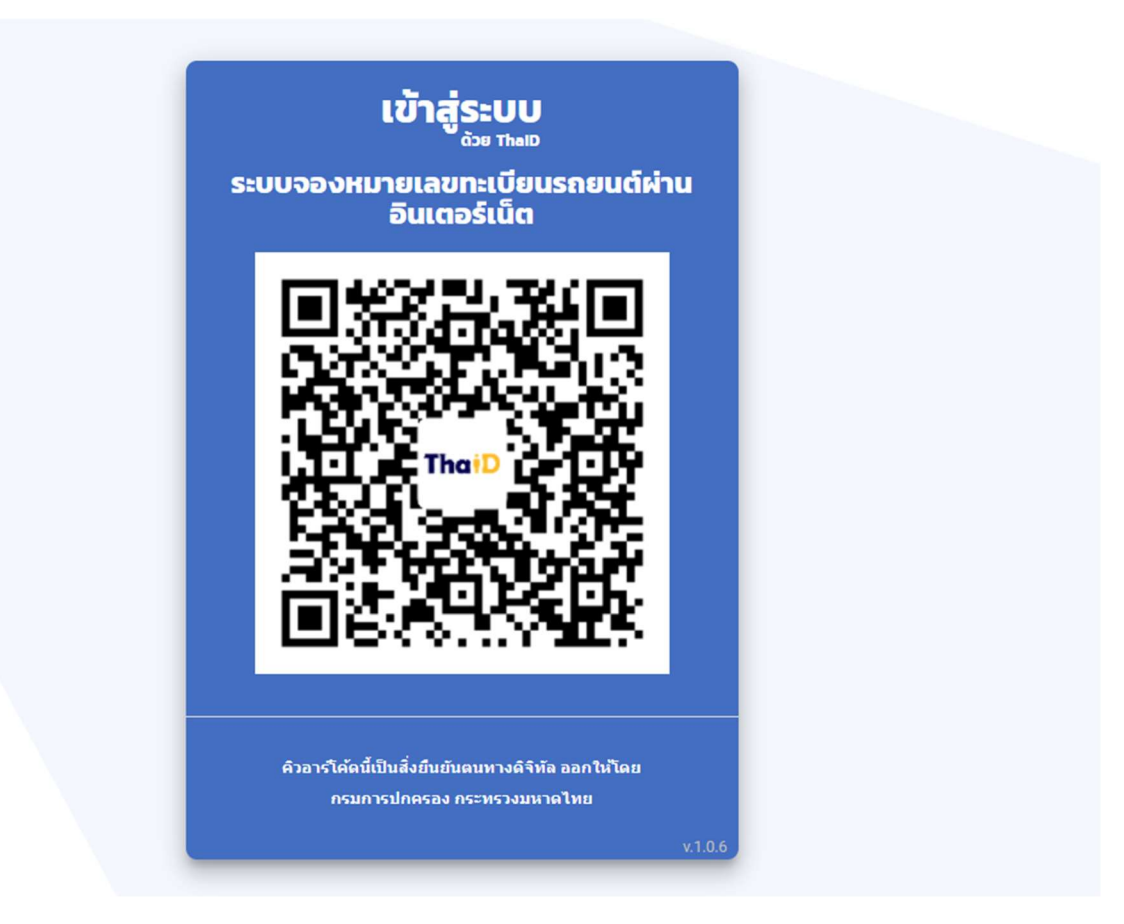

เมื่อยืนยันตัวตนแล้ว ระบบจะกลับมาที่หน้าหลัก กดปุ่ม "**ยอมรับหลักเกณฑ์**" เพื่อเข้าสู่หน้าจอถัดไป

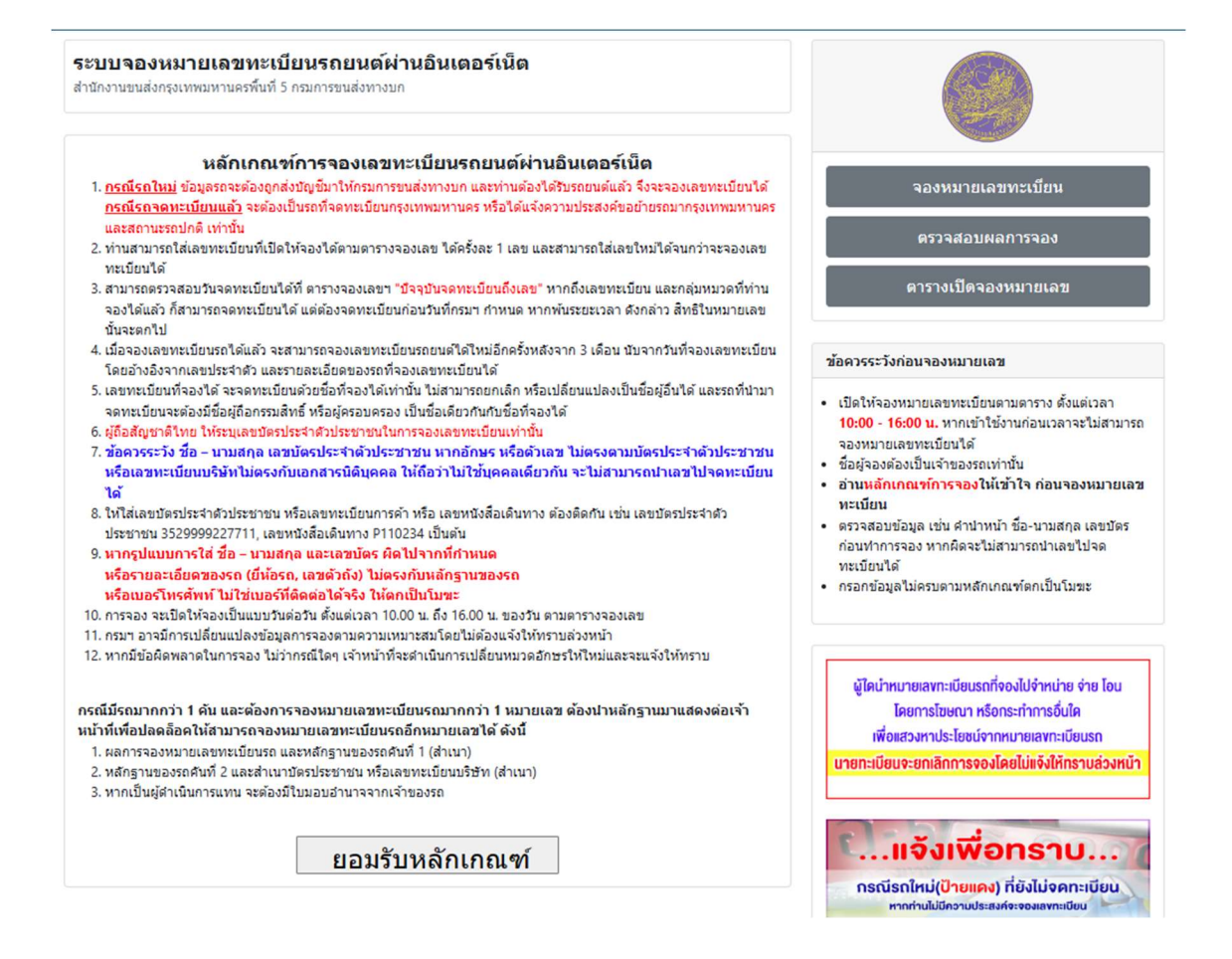

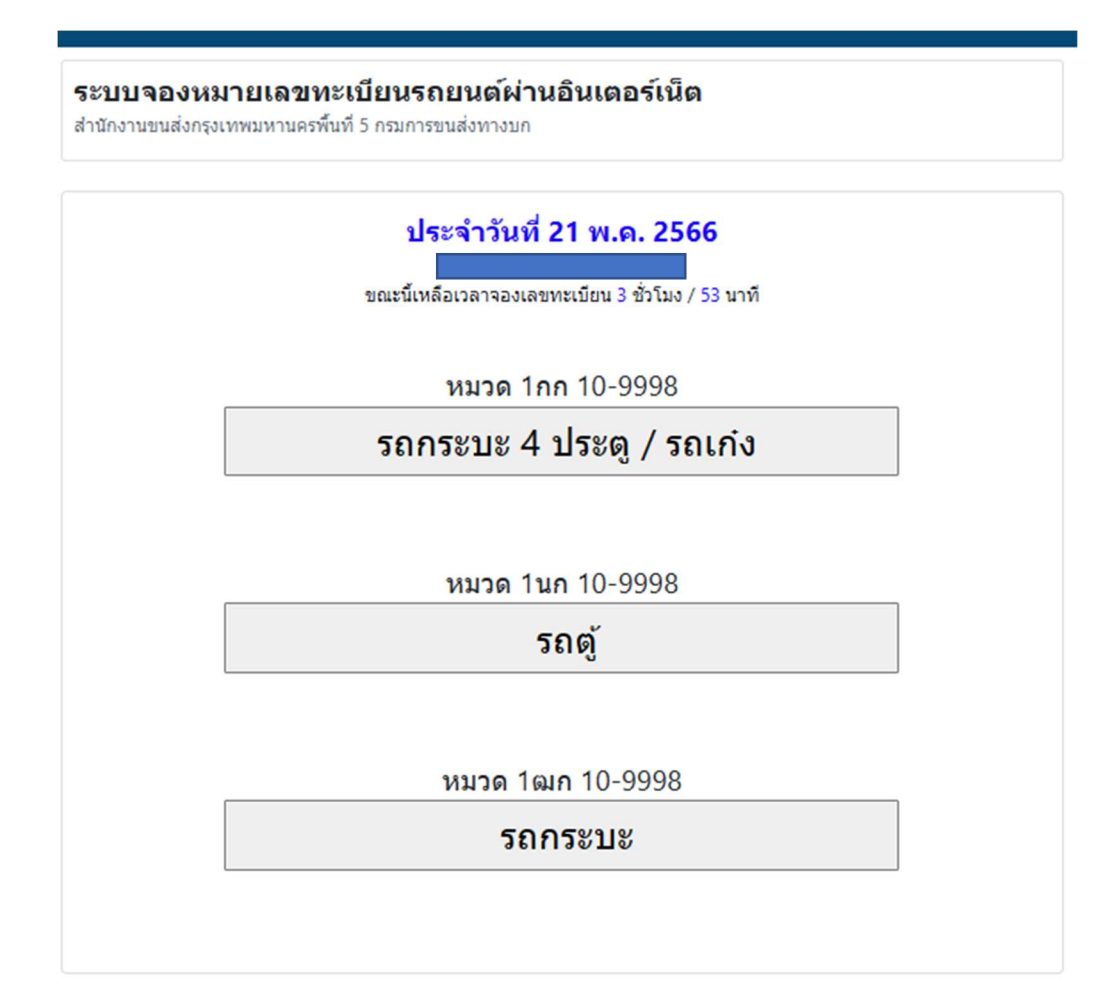

### เลือกประเภทการจอง

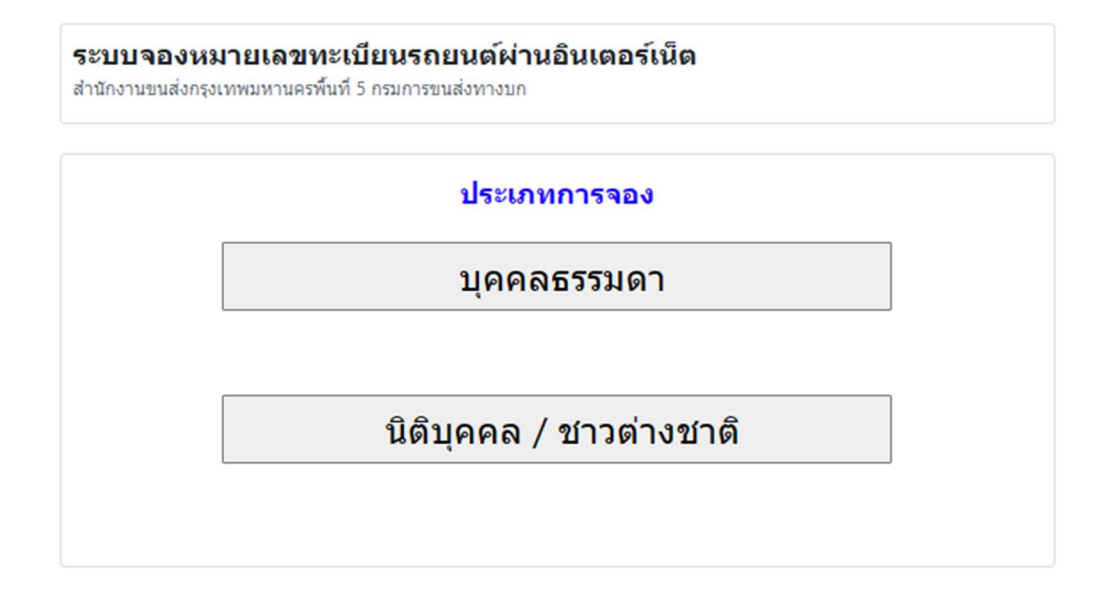

# ระบุข้อมูลรายละเอียดของผู้จอง หมายเลขตัวถังรถ / หมายเลขทะเบียนที่ต้องการจอง

# หมายเหตุ: กรณีเป็นบุคคลธรรมดา ระบบจะใส่ชื่อ - นามสกุล และเลขบัตรประชาชนให้โดยอัตโนมัติ

| มบจองหมายเลขทะเบียนรถยนต์ผ่านอินเตอร์เน็ต<br>เงานขนส่งกรุงเทพมหานครพื้นที่ 5 กรมการขนส่งทางบก<br>เลขทะเบียนรถกระบะ 4 ประตู / รถเก๋ง<br>1กก 10-9998 |                                                                       |
|----------------------------------------------------------------------------------------------------|-----------------------------------------------------------------------|
|                                                                                                    |                                                                       |
| ยี่ห้อรถยนด์<br>ให้เลือกยี่ห้อรถตามเล่ม / ใบจอง<br>-<br>เลือกยี่ห้อรถ ∽                                                                            | โทรศัพท์ดิดต่อ<br>ด้วเลขเท่านั้น<br>ห้ามกดปุ่ม Shift หรือ Caps Lock** |
| เลขทะเบียนที่ต้องการจอง<br>1กก จองเลข<br>กตปุ่มเพียงครั้งเดียว และอย่ารีเฟรซหน้านี้ในขณะที่ระบบท่างาน                                              |                                                                       |